|               | System: Reynolds and Reynolds ODS System (BLUE SCREEN)<br>Technical Assistance Center: 800-767-0080                                                      |
|---------------|----------------------------------------------------------------------------------------------------|
| Step          | Action                                                                                                    |
| <u>Note</u> : | All Reynolds & Reynolds dealers using the ODS system should already have access to balloon programming and no additional programming should be required. |
|               | Reynolds & Reynolds has requested that dealers and/or Ally                                                                                               |
|               | representatives wishing more detailed instructions than what is                                                                                          |
|               | contained in this document contact their Technical Assistance Center at 800-767-0080.                                                                    |
| 1             | Start a "retail" deal on the Retail Worksheet screen. Make sure to:                                                                                      |
|               | <ul> <li>Select "Ally" as the finance source</li> </ul>                                                                                                  |
|               | Enter the balloon term on this Retail Worksheet screen. The                                                                                              |
|               | term will transfer to the VE screen (refer to step #2).                                                                                                  |
| 2             | Access the Vendor Specific (VE) screen and enter the balloon-specific                                                                                    |
|               | information:                                                                                                    |
|               | Balloon percentage                                                                                                    |
|               | Miles, if applicable                                                                                                    |
|               | The balloon amount will calculate based on the information                                                                                               |
|               | entered and display on the VE screen                                                                                                    |
| 3             | By returning to the Retail Worksheet screen, the user will be able to                                                                                    |
|               | view the monthly payments, which will adjust based on the balloon                                                                                        |
| 4             | amount on the VE screen.                                                                                                    |
| 4             | By accessing the Deal Review screen (J), the user will be able to view                                                                                   |
|               | both the balloon amount and the monthly payments.                                                                                                    |
| С             | The balloon payment schedule will display in a format acceptable to                                                                                      |
|               | Ally on the retail contract.                                                                                                    |

### Ally Balloon Advantage Dealer Management System Instructions

|                                    | System: Reynolds and Reynolds Desking System (WEB BASED)<br>Technical Assistance Center: 800-767-0080                                                                                                    |
|------------------------------------|----------------------------------------------------------------------------------------------------|
| Step                               | Action                                                                                                    |
| <u>Note:</u>                       | All Reynolds & Reynolds dealers using the Desking system should<br>already have access to balloon programming and no additional<br>programming should be required.                                                                                                    |
|                                    | Reynolds & Reynolds has requested that dealers and/or Ally<br>representatives wishing more detailed instructions than what is<br>contained in this document contact their Technical Assistance Center at<br>800-767-0080.                                                                                                    |
| 1                                  | <ul> <li>Start a <i>"retail"</i> deal on the Retail Worksheet screen. Make sure to:</li> <li>Select <i>"Ally"</i> as the finance source</li> </ul>                                                                                                    |
|                                    | <ul> <li>Select the <i>"Balloon"</i> option from the <i>"Program"</i> drop-down box<br/>in the "Deal" box</li> </ul>                                                                                                    |
| 2                                  | <ul> <li>Once the "Balloon" option has been selected on the Retail Worksheet screen, an additional disclosure section will appear on the Retail</li> <li>Worksheet. The additional disclosure section will allow dealers to enter the balloon- specific information: <ul> <li>Balloon percentage</li> <li>Miles, if applicable</li> <li>The balloon amount will calculate based on the information entered</li> </ul> </li> </ul>                                                                         |
| 3                                  | The balloon payment schedule will display in a format acceptable to Ally on the retail contract.                                                                                                    |
| 4<br>Multiple<br>Scenarios<br>View | <ul> <li>Reynolds &amp; Reynolds also offers a "Multiple Scenarios" view which allows the balloon transaction to be compared against other retail and lease options that the dealer has entered.</li> <li>When working in this view, select the "Balloon" option from the "Program" drop-down box in the "Deal" box (same as step #1)</li> <li>Selecting "Balloon" in this view enables the balloon fields to be displayed on the screen and adds the balloon deal as an option for comparison</li> </ul> |

| System: Reynolds and Reynolds (UCS) POWER<br>POWER Software Support: 888-999-6348 |                                                                                                    |  |
|-----------------------------------------------------------------------------------|----------------------------------------------------------------------------------------------------|--|
| Step                                                                              | Action                                                                                                    |  |
| <u>Set Up:</u>                                                                    | <ul> <li>Reynolds POWER dealers need to have both Ally set up as a lender and balloon capability turned on. If Ally is already set up as a lender, the dealer should check the 'Balloon Options' tab in the Lienholder General Data screen in FIN Options to determine if Ally has balloon capability.</li> <li>If balloon is not set up, dealers may need to license balloon capability. Dealers should contact POWER Software Support for assistance in this case.</li> <li>The dealer will need to contact their POWER Software Support representative for available options in adding Ally as a lender (e.g., replace an unused lender with Ally or add an additional lienholder/lender record for Ally).</li> <li>If Ally is being added as a lender, dealers need to be advised of</li> </ul> |  |
|                                                                                   | <ul> <li>the contracts that Ally accepts.</li> <li>The dealer may request a quote from their POWER Software<br/>Support representative for any forms or related programming<br/>fees required.</li> </ul>                                                                                                    |  |
| <u>Start:</u>                                                                     | <ul> <li>Start a "finance" deal.</li> <li>In the Flexible Data Entry screen, enter 'BP' in the first flex field, the Balloon% in the 2<sup>nd</sup> flex field (50% is entered as 50.00) and F12 Update.</li> <li>Or, dealers can access the Finance Summary screen, enter the Balloon% in the Balloon Percent field and F12 Update.</li> <li>Various adjustments can be made in the Finance Summary screen using the Balloon Adds, Excess Mileage Charge: Rate or Balloon Adjustments fields.</li> </ul>                                                                                                    |  |
|                                                                                   | The balloon payment schedule will display in a format acceptable to Ally on the retail contract                                                                                                    |  |

| System: DealerTrack DMS (Previously known as Arkona)<br>Customer Service: 877-357-8725<br>Hours of Operation: M – F 7 a.m. – 8 p.m. ET and Sat. 9 a.m. – 6 p.m. ET |                                                                                                    |  |  |
|----------------------------------------------------------------------------------------------------|----------------------------------------------------------------------------------------------------|--|--|
| Step                                                                                                    | Action                                                                                                    |  |  |
| <u>Set Up:</u>                                                                                                    | All DealerTrack DMS users should already have access to balloon programming and no additional programming required.                                                                                                    |  |  |
| 1                                                                                                    | Select Business Office  Option Application Business Office Customer Showroom Management Customer Showroom Management Document Generation Daily Rental ExecuTrack Data Exchange Factory Communication General Ledger Vehicle Information Parts Inventory & Invoicing Buy Here Payroll and Personnel Management Service Department |  |  |
| 2                                                                                                    | Select Deals                                                                                                    |  |  |
| 3                                                                                                    | Select Payment Options (Option 27 from the Deal Screen)                                                                                                    |  |  |

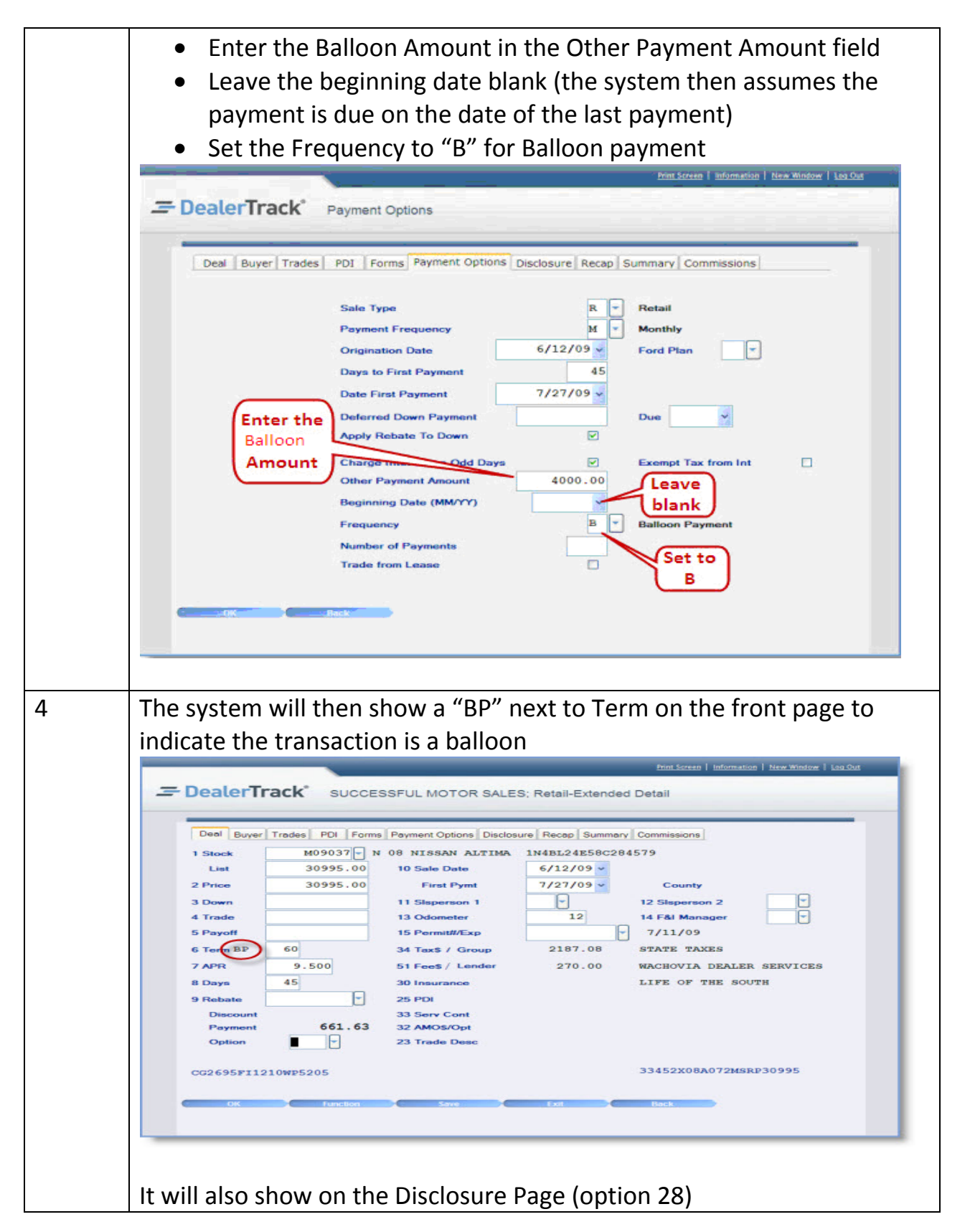

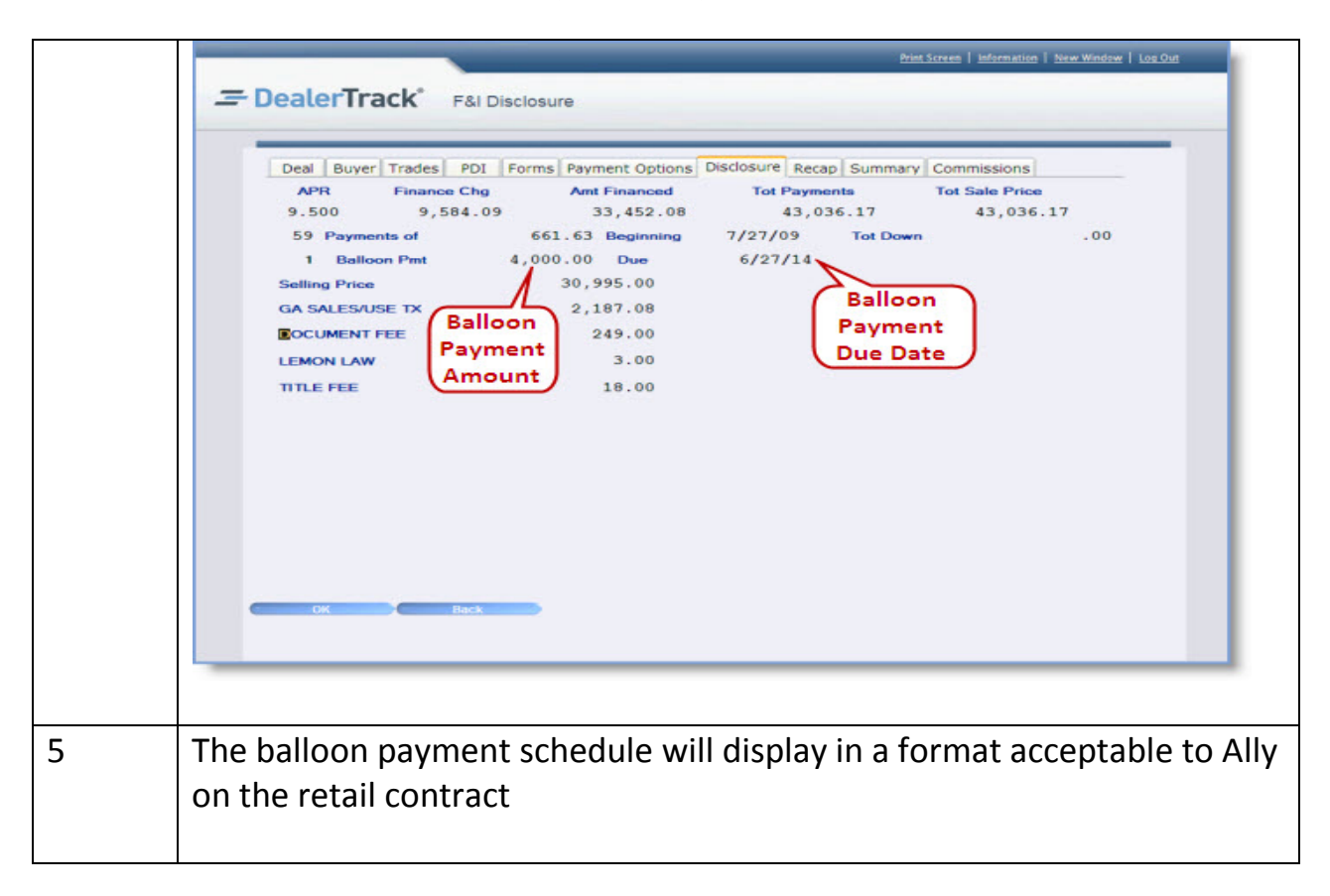

### Ally Balloon Advantage Dealer Management System Instructions

|                 | System: ProMax Unlimited (Desking System)<br>ProMax Technical / Application Support: 800-322-9034                                                                                                    |
|-----------------|----------------------------------------------------------------------------------------------------|
| Step            | Action                                                                                                    |
| <u>Set-Up</u> : | Dealers using the ProMax Unlimited Desking software must request the<br>Ally Balloon Advantage program to be set up by calling the ProMax<br>Application Support line. Dealers are unable to add the functionality<br>themselves.                                                                                                    |
|                 | There is no additional cost to dealers to add this program. Dealers requesting updates to separate ProMax systems (e.g., CRM or ProCredit Express) may incur an additional cost.                                                                                                    |
| 1               | <ul> <li>Start a "retail" deal on the Retail / Lease screen.</li> <li>Enter the transaction information such as customer information, down payment, trade allowance, rebates, etc.</li> <li>Note that only the stock number needs to be entered for the vehicle; rates and final balloon payment amount are preprogrammed</li> <li>Click the "Calculate Deals" button</li> </ul>                                                                                                    |
| -               | ProMax Unlimited ver 9.7.33.4 Dealer #5 Logged In: Brian Wilson      ProMax Unlimited ver 9.7.33.4 Dealer #5 Logged In: Brian Wilson      Patmer Imports      Patmer Imports      Pat |
|                 | Retail Price       41580.00         Lease Price       41580.00         Accessories       0.00         We Bally       S         We Bally       S         Store Worksheet       Sooo         Four Square       Sooo         Multi-Option       Calculate Date/Line         Calculate Date/Line       10/17/12 04:04 pm         Demo       Write up       Proposal         Sold Specials       Sold/Specials         State Visit Date/Line       10/17/12 04:04 pm       Demo       Write up       Proposal       Sold/Special       Funded                                                                                                    |
| 2               | A grid of terms, lenders and payment options are displayed which can                                                                                                    |

© 2013 Ally Financial. All Rights Reserved. Ally and its logo are registered service marks of Ally Financial.

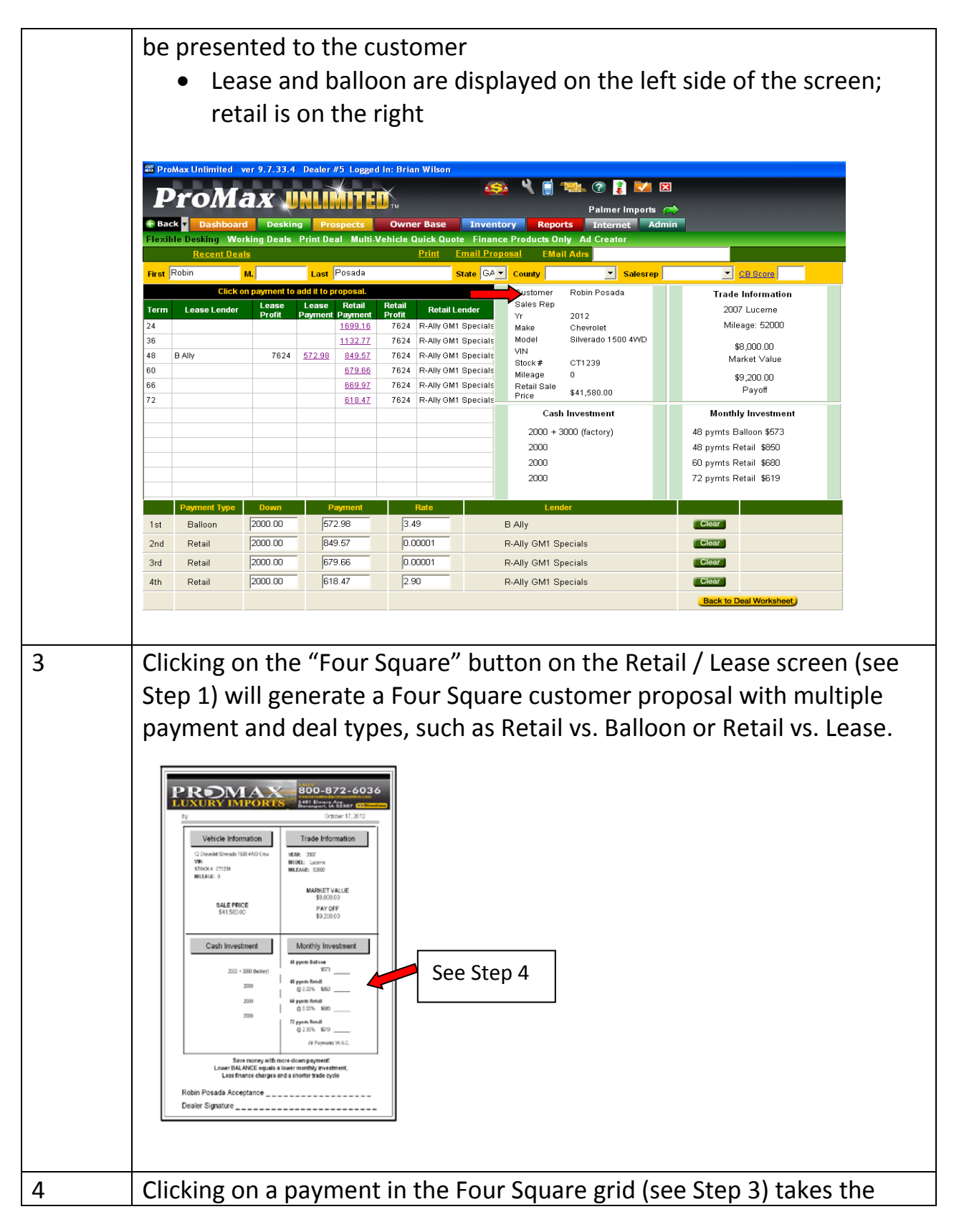

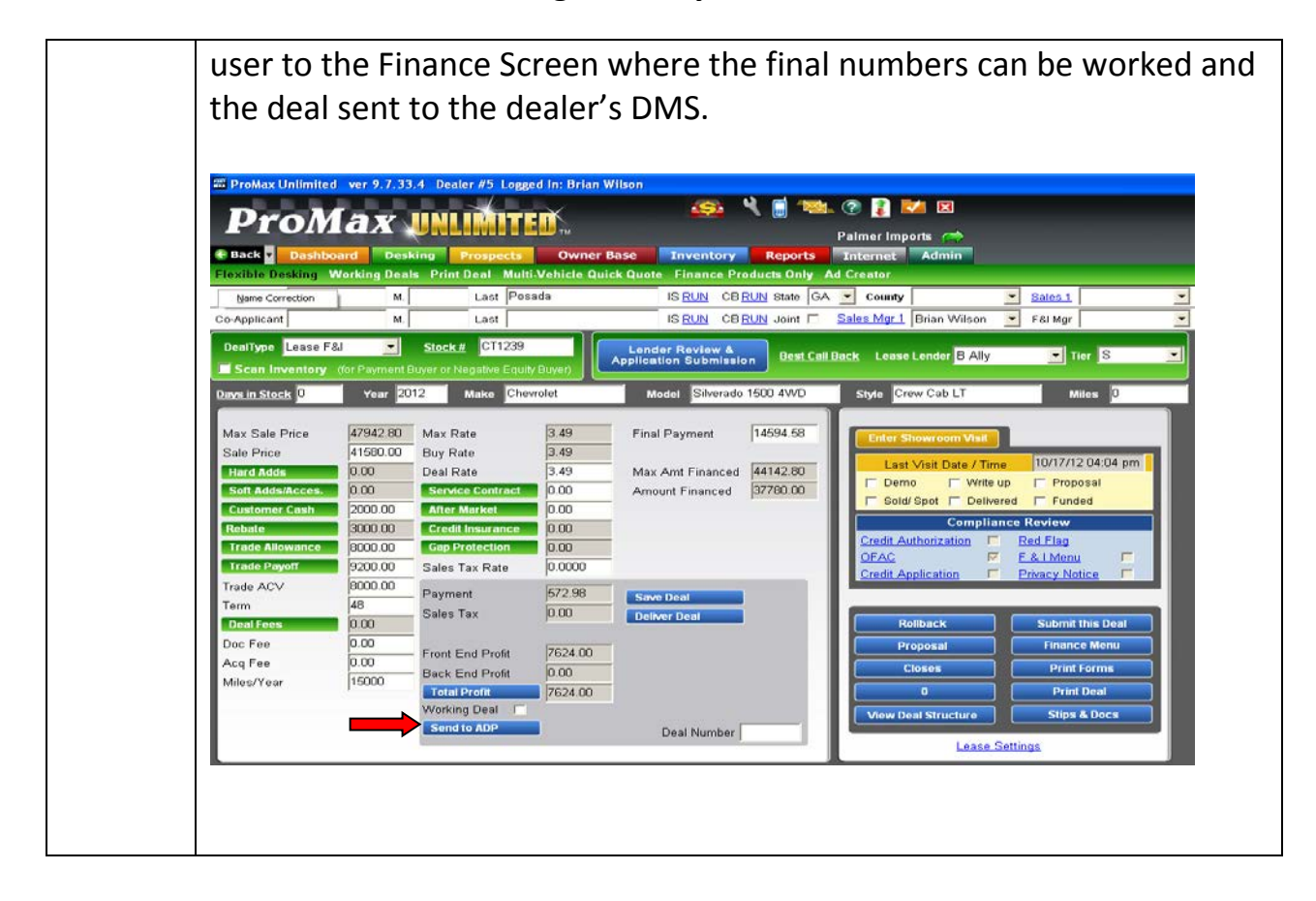

| System: ADP Websuite and Drive Elite F&I<br>ADP Application Support: 866-668-5394<br>(Option #4 – F&I and then Option #2 – Support) |                                                                                                    |  |
|----------------------------------------------------------------------------------------------------|----------------------------------------------------------------------------------------------------|--|
| Step                                                                                                    | Action                                                                                                    |  |
| <u>Note:</u>                                                                                                    | <ul> <li>ADP dealers may already be programmed for balloon transactions.</li> <li>If they are not, dealers may contact the ADP F&amp;I Application<br/>Support Line where they will be walked through the balloon<br/>customization process <i>at no charge</i>.</li> <li>If the dealer requests that ADP perform the balloon set up for<br/>them, ADP will assess a charge.</li> <li>If the dealer prefers to do the set up themselves, their User ID<br/>on the ADP DMS must have access to function SU on the –FI<br/>logons.</li> </ul>                                         |  |
| <u>Set Up:</u>                                                                                                    | <ul> <li>Dealers may use their existing Ally retail (purchase bank) or set up a new Ally bank to use ADP's balloon calculation for Ally. To perform the set up, follow these steps:</li> <li>From the –FI logon, menu SU, arrow down to the Gross Profit Assumptions, then choose Finance Institutions.</li> <li>In the Finance Institutions set up screen, enter your new or existing Ally bank code and make sure that prompt #2 Purchase method name is set to OPTION. </li> <li>Fill in any other applicable fields and hit F3 back to function to save all set ups.</li> </ul> |  |
|                                                                                                    | <ul> <li>Additionally, ensure that the deal screen has the Balloon RT/AMT and MSRP fields visible / available.</li> <li>The deal screen can be customized for the Ally bank code used above using function SU, then arrow down to Customer Screens and Windows, Purchase/Lease Deal Information Screens, Purchase screens, select your Ally bank code, Purchase Information.</li> <li>These fields may exist anywhere on the deal screen depending on the custom deal screen set up.</li> <li>Select F3 to save the deal screen changes saying NO to make</li> </ul>                |  |

|            | this your default deal screen for all finance institutions since                                                                                                    |
|------------|----------------------------------------------------------------------------------------------------|
|            | this screen will only be used for balloon deals.                                                                                                    |
|            | • Select <b>F3</b> back to function code.                                                                                                    |
|            | If the <b>Balloon RT/AMT</b> and <b>MSRP</b> fields are not visible on the Ally Deal Screen, the dealer is not set up for balloon transactions. See <b>NOTE</b> above and contact ADP Application Support for assistance                                                                                                    |
| 2          | <ul> <li>Using the Ally bank code set up in Step 1 above, start a retail deal on the deal screen by filling in all applicable fields. Make sure to:</li> <li>Enter the MSRP amount</li> <li>Enter the balloon information using either the rate field or moving to the Amt field and entering the flat balloon amount</li> <li>Once all the information is entered into the deal screen, hit return to calculate the deal.</li> <li>Verify the figures on the deal screen are correct.</li> <li>Complete the remainder of the deal information, including customer, vehicle and any applicable screens for the deal.</li> <li>Print the forms.</li> </ul> |
| 3          | The balloon payment schedule will display in a format acceptable to<br>Ally on the retail contract. Contact your forms provider if any<br>adjustments are required.                                                                                                    |
| Contract   | It has also come to our attention that some dealers may have the                                                                                                    |
| Disclosure | following disclosure displaying on the top of contracts for balloon transactions:                                                                                                    |
| Action     |                                                                                                    |
| may be     | THIS CONTRACT INCLUDES THE ATTACHED RIDER LABELED "GMAC                                                                                                    |
| required   | SMARTBUY RIDER"                                                                                                    |
|            | This language is not accurate for balloon contracts and will be<br>confusing to the customer. <i>Dealers with this language displaying on</i><br><i>balloon contracts should contact ADP and request a programming</i><br><i>change to remove the disclosure. ADP is aware of the issue.</i>                                                                                                    |